# MANAGER Copy

### Process Controller - (FASTRON.)<sup>®</sup> VC-210

The (FASTRON.) VC-210 process controller is used to control many different appliances.

Each controller can time up to 20 products, store messages, alarm names, cooking and filtering parameters, and has shortening management capabilities.

(FASTRON.) VC-210 Controller

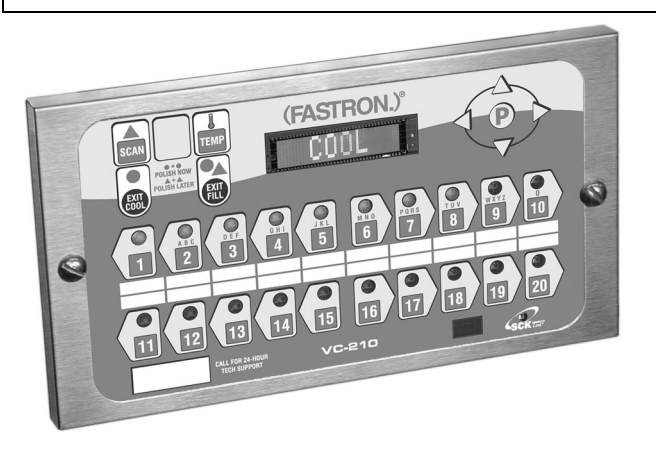

FAST is not liable for any use of product not in accordance with FAST's installation and operating instructions.

Before using this equipment or for any questions on the operation of the appliance, consult and follow all instructions and safety warnings found in the appliance operators' manual supplied from the manufacturer of the appliance.

FAST Lit. Part No. 229-51311 Rev. E (MANAGER) 24SEP2010 © 2005-2010 Food Automation – Service Techniques, Inc. All Rights Reserved

This document contains confidential information. The dissemination, publication, copying, or duplication of this document without prior written authorization is strictly prohibited.

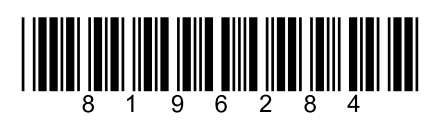

Page 1

### Installing the (FASTRON.) VC-210 Controller

### **REMOVE EXISTING (FASTRON.)**

| 1 | Unplug fryer                                                                                                    |
|---|----------------------------------------------------------------------------------------------------|
| 2 | Remove the two (2) screws from the bezel securing the (FASTRON.) controller in the header cavity. Remove the bezel.                                                          |
| 3 | Remove the controller by disconnecting the 9-pin and 2-pin connectors. (Several pressure and split vat fryers will have additional connectors that will have to be removed.) |

# INSTALL THE NEW (FASTRON.)

| 1 | Remove the two (2) 5/32" screws from the NEW controller.                                                                                                    |
|---|----------------------------------------------------------------------------------------------------|
| 2 | Plug the 9- and 2-pin connectors into the corresponding connectors in the fryer. (Several pressure and split vat fryers will have additional connectors that will have to be connected.)<br>NOTE: The 3-pin connector coming from the controller has no corresponding connector. It is for future use. |
| 3 | Insert the controller back into the fryer header cavity. Re-attach the bezel (frame) to the controller.                                                                                                    |
| 4 | Secure the controller and bezel to the fryer header with the two (2) 5/32" hex screws provided.                                                                                                    |

### Parts Description - (FASTRON.)

VC-210 Controller

| Part                                | Function                                                                                                    |
|-------------------------------------|----------------------------------------------------------------------------------------------------|
| 1. SCAN key                         | Used for recipe review during idle.                                                                                         |
|                                     | • Used to review time remaining during multiple cooks (press & hold)                                                        |
| 2. EXIT FILL key                    | • Depressing this key for three seconds will force a filter that will reset all internal filter counters.                   |
| 3. VFD (Vacuum Fluorescent Display) | • Bright blue for easy viewing. Displays programming and cook cycle information.                                            |
| 4. Programming Buttons              | • Used to access programming mode and change parameters.                                                                    |
| 5. Changeable Menu Strip            | • Menu items are printed directly on easy-to-change menu strip.                                                             |
| 6. SCK® Link LED                    | • LED will light when communications is enabled.                                                                            |
| 7. IR Port (Infrared) – Optional    | Used to download programming from wireless device.                                                                          |
| 8. Product Buttons                  | Used to activate cook cycles and for certain programming                                                                    |
|                                     | functions.                                                                                                    |
| 9. Tech Support/Serial # Window     | • Easy access to FAST tech support center.                                                                                  |
| 10. Indicator Lights                | • Light up when product key is activated.                                                                                   |
| 11. EXIT COOL key                   | • Used to exit setback (COOL) mode. Also used to cancel hold alarms, as well as scroll through active holds when held down. |

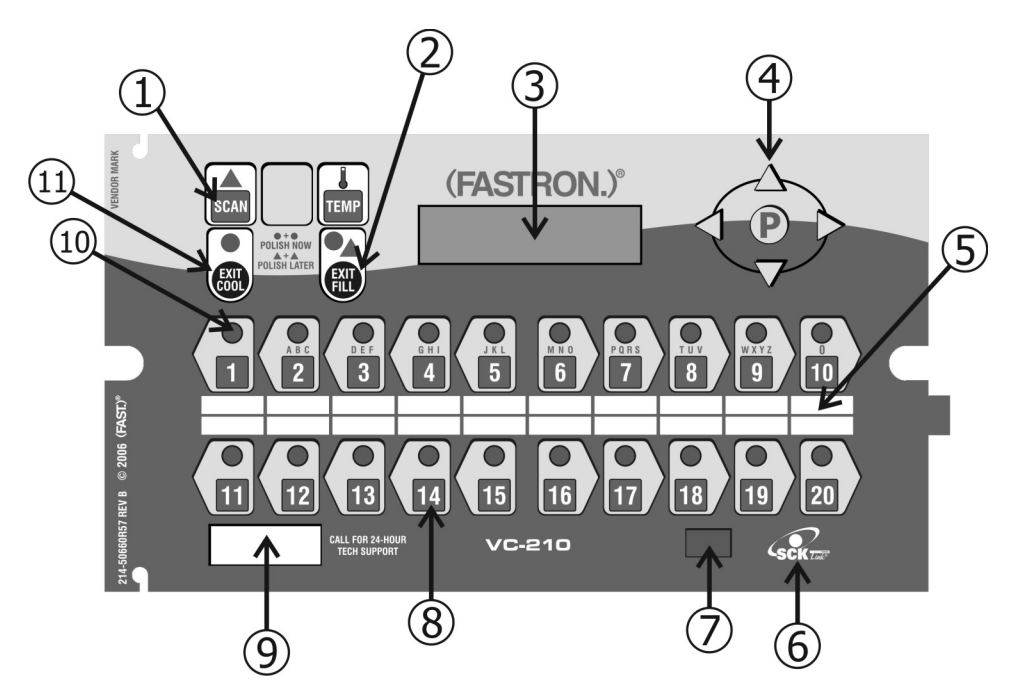

### Glossary of Terms and Features

**Daylight Savings Time**: Some countries have a one-hour change to their clocks in the Spring and Fall to allow for more daylight hours. Spring / Fall programming as described in this manual allows the operator to quickly and easily change the time by one hour without accessing the other polish programmable parameters.

*Instant On:* When turned "On" this feature automatically causes the electric element or gas burner to turn "On" for a pre-determined time (0-60 seconds) when a cook cycle is started. This helps prevent excessive temperature drop when product is introduced to the fryer, thereby ensuring product quality.

**Polish**: The circulation of the shortening through the filter for a period of time, as opposed to filtering which passes the shortening through the filter only once.

**Polish Later**: The polish later command is active at all times UNLESS the delay time is programmed to ZERO. The polish later command is used if a fryer has entered the polish command, yet it is needed to produce product at that time. The delay time programmed will start counting, and at the end of the delay time the operator will be forced to polish the shortening. The delay can only be activated once.

**Polish Now:** The "polish now" command is active at all times once the event times are activated. If a Polish Now is entered and completed within 3 hours of a scheduled event polish time, the event polish time will be canceled. This allows an operator to polish a fryer and get credit for the polish before the actual polish command sounds. This is useful in a store with many fryers where the operator wants to "get ahead" of the polish work if they have time available.

Polish Scheme: There are 4 events. An event is a polish sequence. (See pages 17 & 18)

**Stagger Times**: (This is for the  $2^{nd}$  event only) Some operators prefer all the fryers to enter polish at the same time. In this case, all fryers start beeping at the same time and the need to polish is obvious. The delay command can then be used to delay those fryers that are needed for cooking. Other operators prefer a staggering of the Polish activation time (less noise in the kitchen, and can polish in a sequence). Staggered time programming as described in this manual allows the operator to quickly and easily customize their preference without accessing the other polish programmable parameters. Staggers are available in 15-minute increments from the set polish time up 45 minutes.

Using the (FASTRON.) VC-210 Controller: Operational Test Procedure

| 1 | Plug fryer into electrical source                                                                                                    |  |  |  |  |  |
|---|----------------------------------------------------------------------------------------------------|--|--|--|--|--|
| 2 | NOTE: This scrolling can be bypassed by pressing SCAN.                                                                                                    |  |  |  |  |  |
|   | The controller will scroll through the following:<br>a. Appliance Type<br>b. Software #<br>c. Download #<br>d. Current Date<br>e. Time of Day<br>f. SCK Address<br>g. "COOL"                                                                                                    |  |  |  |  |  |
| 3 | Turn the fryer power switch on.                                                                                                    |  |  |  |  |  |
| 4 | Press the EXIT COOL key once.                                                                                                    |  |  |  |  |  |
| 5 | Press any illuminated product key.                                                                                                    |  |  |  |  |  |
| 6 | The cook cycle will count down in the display.                                                                                                    |  |  |  |  |  |
|   | NOTE: A cook cycle can be canceled by pressing and holding the active product key for 3 seconds. Pressing the product key for less than 3 seconds will not cancel the cook cycle.         If the cycle is canceled during the first 25% of the cook time, the cook cycle simply gets canceled and the dimensional second second terms are the cycle is canceled and the cycle is canceled during the first 25% of the cook time, the cook cycle simply gets canceled and the dimensional second second seco |  |  |  |  |  |
|   | during the last 75% of the cook time will either put the controller in the filter mode or subtract one from its cycle count toward filter lockout.                                                                                                    |  |  |  |  |  |

#### Operating the (FASTRON.) VC-210 Controller

**RECIPE REVIEW** — Quickly see what is programmed for each product key

- 1. Press the SCAN key.
- 2. Select any product key previously programmed-LED will be lit above the key.
- 3. Press the DOWN arrow key to scroll through the list.
- 4. Press SCAN to exit.

#### VIEW TEMPERATURE SETTING

- 1. Press the TEMP key 'once' to view Actual temperature, or
- 2. Press the TEMP key 'twice' to view Set temperature.

### **ACTIVATING THE POLISH FEATURE**

1. To Polish 'NOW', press and hold the EXIT COOL and EXIT FILL keys at the same time.

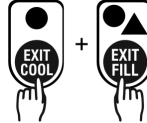

2. To Polish 'LATER', press and hold the SCAN and EXIT FILL keys at the same time. NOTE: Polish will only be delayed IF a non-zero polish delay time is set.

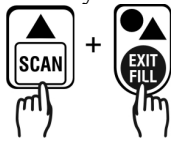

**DISPLAY TIME OF DAY**—2 second display of the current time of day. NOTE: Can only be done if the controller is at COOL or idle mode.

1. Press and hold the SCAN and EXIT COOL keys at the same time.

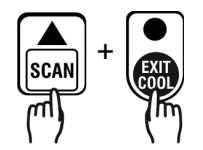

**DISPLAY APPLIANCE TYPE AND DOWNLOAD INFORMATION**—2 second scrolling display of the Appliance Type, Software #, Download #, Current Date, Time of Day and SCK Address.

1. Press the SCAN and TEMP keys at the same time.

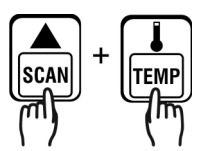

FAST Lit. Part No. 229-51311 Rev. E (MANAGER) 24SEP2010 © 2005-2010 Food Automation – Service Techniques, Inc. All Rights Reserved

Programming the (FASTRON.) VC-210 Controller

Programming Mode for the Vision Controller is entered by pressing the "P" key for three (3) seconds. Multiple programming modes are available on the VC-210 as follows:

| Passcode | Access Level | System | Recipe | ProdName<br>Library | Alarm<br>Library | Clock/Date | SMS Activate | Instant On | SCK Address |
|----------|--------------|--------|--------|---------------------|------------------|------------|--------------|------------|-------------|
| 6647     | Manager      | Χ      |        | Х                   | Х                | Χ          | Х            | Χ          | Х           |

NOTES:

- Pressing the "P" key saves the previous parameter.
- If no key is pressed within 2 minutes while in Programming mode, the controller will automatically return to idle mode.
- All scrolling will loop back through allowed values.

Changing the Menu Strip on a (FASTRON.) VC-210 Process Controller

| 1 | • Turn off the fryer power.                                                                                                  |
|---|----------------------------------------------------------------------------------------------------|
| 2 | • With a flat screwdriver, remove the two screws that secure the bezel of the VC-210 in place. Remove the bezel.             |
| 3 | • Remove the existing menu strip(s) by lifting the tab and pulling the menu strip out from the right side of the controller. |
| 4 | • Using the tab as a guide, slide the new menu strip in.                                                                     |
| 5 | • Replace the bezel and screws that secure it to the controller.                                                             |
| 6 | • Turn on the fryer power.                                                                                                   |

### Replacement Parts List

| Part Number  | Description                  |
|--------------|------------------------------|
| 150-10202    | 1/4-20X3/4" SLOT RD HD BLK O |
| 150-11025    | NUT 1/4-20 TINNERMAN SPRING  |
| 214-50291    | SHEETMETAL BEZEL             |
| 214-50660R57 | OVERLAY                      |
| 214-51003-57 | MENU STRIP                   |

FAST Lit. Part No. 229-51311 Rev. E (MANAGER) 24SEP2010 © 2005-2010 Food Automation – Service Techniques, Inc. All Rights Reserved

### SYSTEM PROGRAMMING (6647)

|    | KEY PRESS                                                                                                    | DISPLAY                                                         | ACTION                                                                                                    |
|----|----------------------------------------------------------------------------------------------------|-----------------------------------------------------------------|----------------------------------------------------------------------------------------------------|
| 1  | Enter Program mode<br>P<br>M<br>OR<br>M<br>M<br>OR<br>M<br>M<br>M<br>M<br>M<br>M<br>M<br>M<br>M<br>M<br>M<br>M<br>M |                                                                 | <ul> <li>To enter programming mode, press and hold the "P" key for 3 seconds.</li> <li>Scroll Down to Programming.</li> <li>Press the "P" key to lock in your entry.</li> </ul>                                                                                                    |
| 2  | Enter pass code                                                                                                    | ENTER CODE<br>****                                              | <ul> <li>Enter pass code 6 6 4 7.</li> <li>Press the "P" key when "System" is displayed.</li> <li>Press the "P" key again to enter System Programming.</li> </ul>                                                                                                    |
| 3  | Confirm or Select<br>Appliance Type                                                                                 | APPLIANCE TYPE<br>XXXXXXXX                                      | <ul> <li>Press the LEFT or RIGHT arrow keys to select from a pre-programmed list of appliances.</li> <li>NOTE: Changing appliance type clears all current recipe programs.</li> <li>Press the "P" key to lock in your entry</li> </ul>                                                   |
| 3a | P or W                                                                                                    | Are you sure? Existing<br>recipes will be cleared!<br>(NO, YES) | • If the Appliance Type has been<br>modified, the user will be prompted<br>with this message. If the user selects<br>YES then all recipe settings for all<br>products will be cleared. (0 times, 270<br>set temps, disabled features). Use the<br>Left/Right keys to make the selection. |
| 4  | Select Language                                                                                                    | SELECT LANGUAGE<br>(English, Other)                             | <ul> <li>Press the LEFT or RIGHT arrow key to select language</li> <li>Press the "P" key to lock in your entry NOTE: 'Other' is downloadable.</li> </ul>                                                                                                    |

FAST Lit. Part No. 229-51311 Rev. E (MANAGER)24SEP2010© 2005-2010 Food Automation – Service Techniques, Inc. All Rights Reserved

| 5  | Set Tone Level                          | TONE LEVEL<br>(None, 1, 2, 3, 4, 5)                             | • Press the LEFT or RIGHT arrow keys to select a tone level. At each level the controller will continuously sound the                                                                                                    |
|----|-----------------------------------------|-----------------------------------------------------------------|----------------------------------------------------------------------------------------------------|
|    |                                         |                                                                 | <ul><li>selected tone.</li><li>Press the "P" key to lock in your entry</li></ul>                                                                                                    |
| 6  | Set Temperature Mode                    | TEMPERATURE<br>F = FAHRENHEIT or<br>C = CELSIUS                 | <ul> <li>Press the LEFT or RIGHT arrow keys to select the method that all temperatures will be displayed in.</li> <li>Press the "P" key to lock in your entry</li> </ul>                                                                                                    |
| 7  | Set Profile Timing                      | PROFILE TIMING<br>(NO, YES)                                     | <ul> <li>Press the LEFT or RIGHT arrow keys to activate Profile Timing to monitor each individual stage of the cook time.</li> <li>Press the "P" key to lock in your entry</li> </ul>                                                                                                    |
| 7a | P or M                                  | Are you sure? Existing<br>recipes will be cleared!<br>(NO, YES) | • If a profile recipe exists in the current<br>recipe setting and the user selects NO in<br>the profile timing field, the user will be<br>prompted with this message. If the user<br>selects NO then no change will be<br>made. If the user selects YES then all<br>recipe settings for all products will be<br>cleared. (0 times, 270 set temps,<br>disabled features). Use the Left/Right<br>keys to make the selection. |
| 8  | Program Setback Time                    | SETBACK TIME<br>HH:MM                                           | <ul> <li>Press the numbered product keys to select the time in HH:MM format for activating Setback mode.</li> <li>Press the "P" key to lock in your entry</li> </ul>                                                                                                    |
| 9  | Program Setback<br>Temperature          | SETBACK TEMP<br>XXX                                             | <ul> <li>Press the numbered product keys to select the Setback temperature in the range of 200 to 375°F.</li> <li>Press the "P" key to lock in your entry</li> </ul>                                                                                                    |
| 10 | Program Quantity Prompt<br>Time<br>OR M | QTY PROMPT TIME<br>MM:SS                                        | • Use the numeric keys to enter the quantity prompt time in MM:SS format. Range is 00:20 to 2:00.                                                                                                    |

| 11 | Program Global Filter<br>Lockout | GLOBAL FLTR CNT XX<br>("0" to "99")                                                        | <ul> <li>Type in the number of cooks allowed on all keys before forcing Filtering by pressing the appropriate numbered product key(s). The range is 0 to 99, where 0 means No Global Filtering.</li> <li>Press the "P" key to lock in your entry</li> </ul> |
|----|----------------------------------|--------------------------------------------------------------------------------------------|----------------------------------------------------------------------------------------------------|
| 12 | Set Repair Function              | REPAIR FUNCTION (YES,<br>NO)                                                               | <ul> <li>Press the LEFT or RIGHT arrow keys to select whether the Repair Function will be active or not.</li> <li>Press the "P" key to lock in your entry</li> </ul>                                                                                        |
| 13 | Set Repair Fail Time             | REPAIR FAIL TIME<br>MM:SS                                                                  | <ul> <li>This option will only appear if the Repair<br/>Function is enabled.</li> <li>Press the numbers to set Repair Fail<br/>time in minutes/seconds. The range is 0<br/>to 59:59 minutes.</li> <li>Press the "P" key to lock in your entry</li> </ul>    |
| 14 | Set Daylight Savings Mode        | DAYLIGHT SAVINGS<br>(SPRING, FALL)                                                         | <ul> <li>Press the LEFT or RIGHT arrow keys to select the appropriate Daylight Savings choice.</li> <li>Press the "P" key to lock in your entry</li> </ul>                                                                                                  |
| 15 | Set Stagger Time                 | SELECT STAGGER<br>(00 MINUTES,<br>15 MINUTES,<br>30 MINUTES,<br>45 MINUTES,<br>60 MINUTES) | <ul> <li>Press the LEFT or RIGHT arrow keys to select the SMS stagger time.</li> <li>Press the "P" key to lock in your entry</li> </ul>                                                                                                    |
| 16 | Set # of RQI Trackers            | # RQI TRACKERS<br>NONE, 1-30                                                               | <ul> <li>Press the LEFT or RIGHT arrow keys to select number of RQI Trackers.</li> <li>Press the "P" key to lock in your entry</li> </ul>                                                                                                    |
| 17 | Set SCK Status Sound             | SCK STATUS SOUND<br>YES or NO                                                              | <ul> <li>Press the LEFT or RIGHT arrow keys to change.</li> <li>Press the "P" key to lock in your choice.</li> </ul>                                                                                                    |

| 18 | Set Communication Error<br>Display | COM ERROR DISP<br>YES or NO | <ul> <li>Press the LEFT or RIGHT arrow keys to change.</li> <li>Press the "P" key to lock in your choice.</li> </ul> |
|----|------------------------------------|-----------------------------|----------------------------------------------------------------------------------------------------|
| 19 | Exit Program Mode                  | EXIT                        | • Press the UP or DOWN arrow keys to scroll to "Exit."                                                               |
| 20 | P                                  |                             | • Press the "P" key to return to idle mode.                                                                          |

# PRODUCT OR ALARM NAME LIBRARIES (6647)

|   | KEY PRESS                                                                                                    | DISPLAY                          | ACTION                                                                                                    |  |  |  |
|---|----------------------------------------------------------------------------------------------------|----------------------------------|----------------------------------------------------------------------------------------------------|--|--|--|
| 1 | Enter Program mode<br>P<br>M<br>OR<br>M<br>M<br>OR<br>M<br>M<br>M<br>M<br>M<br>M<br>M<br>M<br>M<br>M<br>M<br>M<br>M |                                  | <ul> <li>To enter programming mode, press and hold the "P" key for 3 seconds.</li> <li>Scroll Down to Programming.</li> <li>Press the "P" key to lock in your entry.</li> </ul> |  |  |  |
| 2 | Enter Pass Code                                                                                                    | SYSTEM<br>PROGRAMMING<br>****    | <ul> <li>Enter pass code 6 6 4 7.</li> <li>Press the "P" key to lock in your entry.</li> </ul>                                                                                  |  |  |  |
| 3 |                                                                                                    | PROD NAME LIB<br>Or<br>ALARM LIB | <ul> <li>Scroll to "Prod Name Lib" or "Alarm Lib"</li> <li>Press the "P" key to advance.</li> </ul>                                                                             |  |  |  |
|   | From this point, you can either MODIFY an Existing Name, or ADD a New Name.                                         |                                  |                                                                                                    |  |  |  |

FAST Lit. Part No. 229-51311 Rev. E (MANAGER)24SEP2010© 2005-2010 Food Automation – Service Techniques, Inc. All Rights Reserved

| <b>4</b> a | MODIFY or ADD an Existing | Prod Name Lib       | • Start spelling the name                                                                                  |
|------------|---------------------------|---------------------|----------------------------------------------------------------------------------------------------|
|            | Product or Alarm Name     | xxxxxxx <u>x</u>    | (predictive method) using keys 1-                                                                          |
|            | $\overline{\bigcirc}$     | OR                  | 10, OR                                                                                                    |
|            |                           | Alarm Name Lib      | • Use the UP and DOWN arrow keys to scroll through the library                                             |
|            |                           | <u>x</u> xxx        | (traditional method).                                                                                      |
| 4b         | SCAN                      |                     | • Once name is located, press the SCAN key to toggle from predictive text input to traditional text input. |
| 4c         |                           |                     | • Use the LEFT and RIGHT arrow keys to move the cursor.                                                    |
|            |                           |                     | • Press "Exit Fill" to toggle between Upper and Lower case.                                                |
|            |                           |                     | • "Exit Cool" can be used to clear the existing product name.                                              |
|            |                           |                     | • Press the "P" key to complete.                                                                           |
|            | P                         |                     |                                                                                                    |
| 4d         |                           | SAVE LIBRARY        | • Press the LEFT or RIGHT arrow                                                                            |
|            | Mm OR MM                  | MODIFY, ADD, CANCEL | keys to select "Modify" or "Add."                                                                          |
|            |                           |                     | • Press the "P" key.                                                                                       |
|            |                           |                     | NOTE: Selecting "Cancel" allows<br>you to exit without making any<br>changes.                              |
| <b>4</b> e | Exit Program Mode         | EXIT                | • Press the UP or DOWN arrow                                                                               |
|            |                           |                     | keys to scroll to "Exit."                                                                                  |

# **CLOCK/DATE PROGRAMMING (6647)**

|   | KEY PRESS                                                                                                    | DISPLAY                                                                                                    | ACTION                                                                                                    |
|---|----------------------------------------------------------------------------------------------------|----------------------------------------------------------------------------------------------------|----------------------------------------------------------------------------------------------------|
| 1 | Enter Program mode<br>P<br>M<br>OR<br>M<br>OR<br>M<br>M<br>M<br>M<br>M                                                                                                    |                                                                                                    | <ul> <li>To enter programming mode, press and hold the "P" key for 3 seconds.</li> <li>Scroll to Programming.</li> <li>Press the "P" key.</li> <li>The display will prompt user to enter a pass code.</li> </ul>                                                                                                    |
| 2 | Enter Pass Code<br>(B) $(B)$ $(B)$ | CLOCK/DATE<br>****                                                                                                    | <ul> <li>Enter pass code 6 6 4 7.</li> <li>Press the "P" key to lock in your entry.</li> <li>Scroll to Clock/Date</li> <li>Press the "P" key to advance.</li> </ul>                                                                                                    |
| 3 | Set Time of Day                                                                                                    | TIME OF DAY<br>HH:MM<br>CURRENT YEAR<br>"XXXX"<br>CURRENT MONTH<br>"XXXXXXXXX"<br>CURRENT DATE<br>"XX"<br>CURRENT DAY<br>"XXXXXXXX" | <ul> <li>Use the numbered product keys to set the time of day. The range is from 00:00 to 23:59.</li> <li>Press the "P" key.</li> <li>Press the LEFT and RIGHT arrow keys to set the Year.</li> <li>Press the "P" key.</li> <li>Press the LEFT and RIGHT arrow keys to set the current Month.</li> <li>Press the "P" key.</li> <li>Press the LEFT and RIGHT arrow keys to set the current Date.</li> <li>Press the "P" key.</li> <li>Press the "P" key.</li> <li>Press the LEFT and RIGHT arrow keys to set the current Date.</li> <li>Press the "P" key.</li> <li>Press the "P" key.</li> <li>Press the "P" key.</li> <li>Press the "P" key.</li> <li>Press the "P" key.</li> <li>Press the "P" key.</li> <li>Press the "P" key.</li> </ul> |

FAST Lit. Part No. 229-51311 Rev. E (MANAGER)24SEP2010© 2005-2010 Food Automation – Service Techniques, Inc. All Rights Reserved

| 4 | Exit Clock/Date | • Sc  | croll to Exit.                           |
|---|-----------------|-------|------------------------------------------|
|   | Programming     | • Pro | ress the "P" key to return to idle mode. |
|   |                 |       |                                          |

### SMS ACTIVATION PROGRAMMING (6647)

|    | KEY PRESS                                                            | DISPLAY                          | ACTION                                                                                                    |  |
|----|----------------------------------------------------------------------|----------------------------------|----------------------------------------------------------------------------------------------------|--|
| 1  | Enter Program mode                                                   | SMS ACTIVATE                     | <ul> <li>To enter programming mode, press and hold the "P" key for 3 seconds.</li> <li>Scroll to "Programming."</li> <li>Press the "P" key.</li> <li>The display will prompt user to enter a pass code.</li> </ul> |  |
| 2  | Enter Pass Code                                                      | ENTER CODE<br>****               | <ul> <li>Enter pass code 6 6 4 7.</li> <li>Press the "P" key to lock in your entry.</li> <li>Scroll to "SMS Activate."</li> <li>Press the "P" key.</li> </ul>                                                      |  |
| 3  | Setting SMS Activation Tim<br>NOTE: Depending on the sc<br>selected. | e<br>heme entered (see below), o | ne of four SMS Activation times will be                                                                                                    |  |
| 3a | SCHEME 1                                                             | Set SMS Timing                   | <ul> <li>For SMS use:</li> <li>Event 1 = 7:00 A.M., 30 Min. Duration,<br/>0 Hour Delay</li> <li>Event 2 = 2:00 P.M., 30 Min. Duration, 3<br/>Hour Delay</li> </ul>                                                 |  |
|    | OR                                                                   |                                  |                                                                                                    |  |

FAST Lit. Part No. 229-51311 Rev. E (MANAGER)24SEP2010© 2005-2010 Food Automation – Service Techniques, Inc. All Rights Reserved

| 3b | SCHEME 2    | Set SMS Timing | For SMS use:                                                                                                    |
|----|-------------|----------------|----------------------------------------------------------------------------------------------------|
|    | Chen OR     |                | <ul> <li>Event 1 = 7:00 A.M., 15 Min. Duration,<br/>0 Hour Delay</li> <li>Event 2 = 2:00 P.M., 15 Min. Duration,<br/>3 Hour Delay</li> </ul> |
|    |             | 0.0            | 5 Hour Dowy                                                                                                    |
|    |             | OR             |                                                                                                    |
| 3c | SCHEME 3    | Set SMS Timing | For SMS use:                                                                                                    |
|    |             |                | • Event 1 = 2:00 P.M., 15 Min. Duration,<br>3 Hour Delay                                                                                     |
|    | V FOR M     |                | • Event 2 = 8:00 P.M., 15 Min. Duration,<br>3 Hour Delay                                                                                     |
|    | ·           | OR             |                                                                                                    |
| 3d | SCHEME 4    | Set SMS Timing | For SMS use:                                                                                                    |
|    |             |                | • Event 1 = 2:00 P.M., 30 Min. Duration,<br>3 Hour Delay                                                                                     |
|    |             |                | • Event 2 = 8:00 P.M., 30 Min. Duration,<br>3 Hour Delay                                                                                     |
| 4  | <b>(P</b> ) | EXIT           | • Press the "P" key to advance to next step.                                                                                                 |
|    |             |                | • From SMS Activate, scroll to Exit and press the "P" key.                                                                                   |

### SET INSTANT ON (6647)

|   | KEY PRESS                                                                                                    | DISPLAY                      | ACTION                                                                                                    |
|---|----------------------------------------------------------------------------------------------------|------------------------------|----------------------------------------------------------------------------------------------------|
| 1 | Enter Program mode<br>P<br>M<br>OR<br>M<br>OR<br>M<br>M<br>M<br>M<br>M<br>M<br>M<br>M<br>M<br>M<br>M<br>M<br>M |                              | <ul> <li>To enter programming mode, press and hold the "P" key for 3 seconds.</li> <li>Scroll to "Programming."</li> <li>Press the "P" key.</li> <li>The display will prompt user to enter a pass code.</li> </ul> |
| 2 | Enter Pass Code                                                                                                | ENTER CODE<br>****           | <ul> <li>Enter pass code 6 6 4 7.</li> <li>Press the "P" key to lock in your entry.</li> <li>Scroll to "Instant On."</li> <li>Press the "P" key.</li> </ul>                                                        |
| 3 | P                                                                                                    | SELECT PRODUCT TO<br>PROGRAM | Select a Product Key                                                                                                    |
| 4 |                                                                                                    | INSTANT ON<br>:XX            | • Use Product Keys to enter 0-60.                                                                                                    |
| 5 | P                                                                                                    | SELECT PRODUCT TO<br>PROGRAM | • To program additional products, select another product key.                                                                                                    |
| 6 | Exit Instant On<br>Programming                                                                                 |                              | <ul> <li>Scroll to Exit.</li> <li>Press the "P" key to return to idle mode.</li> </ul>                                                                                                    |

FAST Lit. Part No. 229-51311 Rev. E (MANAGER)24SEP2010© 2005-2010 Food Automation – Service Techniques, Inc. All Rights Reserved

# SCK<sup>®</sup> ADDRESS (6647)

|   | KEY PRESS                                                                   | DISPLAY                         | ACTION                                                                                                    |
|---|-----------------------------------------------------------------------------|---------------------------------|----------------------------------------------------------------------------------------------------|
| 1 | Enter Program Mode                                                          |                                 | <ul> <li>To enter programming mode, press and hold the "P" key for 3 seconds.</li> <li>Scroll to Programming.</li> <li>Press the "P" key.</li> <li>The display will prompt user to enter a pass code.</li> </ul>            |
| 2 | Enter Pass Code<br>B<br>B<br>B<br>B<br>C<br>C<br>C<br>C<br>C<br>C<br>C<br>C | ENTER CODE<br>****              | <ul> <li>Enter pass code 6 6 4 7.</li> <li>Press the "P" key to lock in your entry.</li> <li>Scroll to SCK Address.</li> <li>Press "P" to advance.</li> </ul>                                                               |
| 3 | Set SCK Address                                                             | SCK ADDRESS<br>XX               | <ul> <li>Press the LEFT or RIGHT arrow keys to scroll through the SCK address to be used for this controller. The range is from 1 to 31, or "Auto Assign."</li> <li>Press the "P" key to lock in your selection.</li> </ul> |
| 4 | Set SCK Node                                                                | NETWORK NODES<br>XX XX XX XX XX | <ul> <li>The display will scroll in marquee-style all SCK Nodes currently in the system. Scrolling will constantly be updated.</li> <li>Press the "P" key to advance.</li> </ul>                                            |
| 5 | Exit SCK Programming                                                        | EXIT                            | <ul> <li>Scroll to Exit.</li> <li>Press the "P" key to return to idle.</li> </ul>                                                                                                    |

This page left intentionally blank.

NOTES:

This page left intentionally blank.

NOTES:

# (FAST.)®

# Food Automation -

**Service Techniques, Inc.** 905 Honeyspot Road Stratford, CT 06615-7147 USA Phone: +1-203-377-4414 Sales: **1-800-FASTRON** Fax: +1-203-377-8187 International Callers: +1-203-378-6860

Toll-free technical support 24/7 from the U.S., Canada, and Caribbean: **1-800-243-9271** 

### International offices are located in:

China: +86 13916854613 Singapore: +65 98315927 United Kingdom: +44 0 1268 544000

www.fastinc.com

### PATENTS

 
 The products manufactured by FAST are protected under one or more of the following U.S. Patents:

 5,331,575
 5,539,671
 5,711,606
 5,723,846

 5,726,424
 5,875,430
 6,142,666
 6,339,930

| 6,401,467 | 6,505,546 | 6,581,391 | 7,015,433 |
|-----------|-----------|-----------|-----------|
| 7,650,833 |           |           |           |

Plus foreign patents and patents pending. Plus licensed patent 5,973,297

Specifications subject to change without notice.

This document contains confidential information. The dissemination, publication, copying, or duplication of this document without prior written authorization is strictly prohibited.

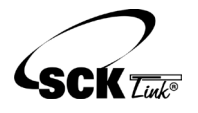

SCK Link is a registered trademark of Technology Licensing Corporation and use is subject to the appropriate license agreement.

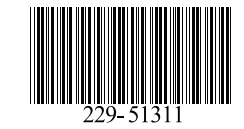

FAST Lit. Part No. 229-51311 Rev. E (MANAGER) 24SEP2010 © 2005-2010 Food Automation – Service Techniques, Inc. All Rights Reserved

# Copia GERENTE

### Controlador de procesos - (FASTRON.)® VC-210

El controlador de procesos (FASTRON.) VC-210 se usa para controlar muchos aparatos diferentes.

Cada controlador puede temporizar hasta 20 productos, guardar mensajes, nombres de alarmas, parámetros de cocción y filtración, además tienen capacidades de administración de la manteca vegetal. Controlador (FASTRON.) VC-210

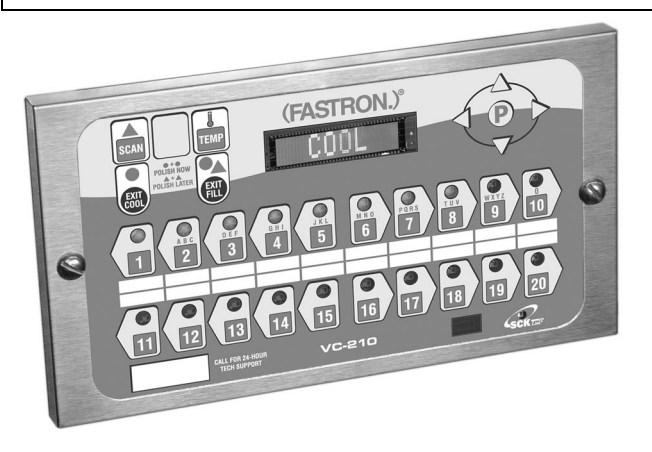

FAST no es responsable de ningún uso del producto que no esté conforme a las instrucciones de instalación y operación de FAST.

Antes de usar este equipo o si tiene alguna pregunta sobre la operación del aparato, consulte y siga todas las instrucciones y advertencias de seguridad que se encuentran en el manual del operador suministrado con el aparato.

FAST Lit. Núm. de pieza 229-51311 Rev. E (GERENTE) 24.09.10 © 2005-2010 Food Automation – Service Techniques, Inc. Todos los derechos reservados

Instalación del controlador (FASTRON.) VC-210

### **DESMONTAR (FASTRON.) EXISTENTE**

| 1 | Desenchufe la freidora                                                                                                    |
|---|----------------------------------------------------------------------------------------------------|
| 2 | Retire los dos (2) tornillos del bisel que asegura el controlador (FASTRON.) en la cavidad del cabezal. Retire el bisel.                                                                |
| 3 | Retire el controlador desconectando los conectores de 9 patillas y 2 patillas. (Varias freidoras de presión y depósitos divididos tendrán conectores adicionales que deberán quitarse.) |

# INSTALAR (FASTRON.) NUEVO

| 1 | Retire los dos (2) tornillos de 5/32" del NUEVO controlador.                                                                                                    |
|---|----------------------------------------------------------------------------------------------------|
| 2 | Enchufe los conectores de 9 patillas y 2 patillas en los conectores correspondientes en la freidora. (Varias freidoras de presión y depósitos divididos tendrán conectores adicionales que deberán conectarse.)<br>NOTA: El conector de 3 patillas que viene del controlador no tiene conector correspondiente. Es para uso futuro. |
| 3 | Inserte el controlador de nuevo en la cavidad del cabezal de la freidora. Coloque otra vez el bisel (armazón) en el controlador.                                                                                                    |
| 4 | Asegure el controlador y el bisel al cabezal de la freidora con los dos (2) tornillos hexagonales de 5/32" provistos.                                                                                                    |

### Descripción de piezas - (FASTRON.)

Controlador VC-210

| Pieza                                                                | Función                                                                                                    |
|----------------------------------------------------------------------|----------------------------------------------------------------------------------------------------|
| 1. Tecla SCAN (escanear)                                             | • Se usa para revisar recetas durante el tiempo inactivo.                                                                                                    |
|                                                                      | • Se usa para revisar el tiempo restante durante cocciones múltiples (presionar y mantener)                                                                    |
| 2. Tecla EXIT FILL<br>(salir llenado)                                | • Al presionar esta tecla durante tres segundos se forzará un filtro que restablecerá todos los contadores de filtros internos.                                |
| 3. VFD (Pantalla fluorescente de vacío o Vacuum Fluorescent Display) | <ul> <li>Azul brillante para facilitar ver. Muestra información de<br/>programación y ciclo de cocción.</li> </ul>                                             |
| 4. Botones de programación                                           | <ul> <li>Se usan para acceder al modo de programación y cambiar<br/>parámetros.</li> </ul>                                                                     |
| 5. Franja de menús cambiable                                         | <ul> <li>Los elementos de menú se imprimen directamente en una franja de<br/>menús fácil de cambiar.</li> </ul>                                                |
| 6. LED de enlace SCK®                                                | <ul> <li>Se iluminará el indicador LED cuando se activen las<br/>comunicaciones.</li> </ul>                                                                    |
| 7. Puerto IR (Infrarrojo) – Opcional                                 | • Se usa para descargar programacion de un dispositivo inalámbrico.                                                                                            |
| 8. Botones de productos                                              | <ul> <li>Se usan para activar ciclos de cocción y para ciertas funciones de<br/>programación.</li> </ul>                                                       |
| 9. Ventana de soporte técnico/núm.de serie                           | • Acceso fácil al centro de asistencia técnica de FAST.                                                                                                    |
| 10. Luces indicadoras                                                | • Se iluminan cuando se activa la clave del producto.                                                                                                    |
| 11. Tecla EXIT COOL<br>(salir enfriado)                              | • Se usa para salir del modo (COOL). También se usa para cancelar alarmas en espera, así como para desplazarse por esperas activas cuando se mantiene pulsada. |

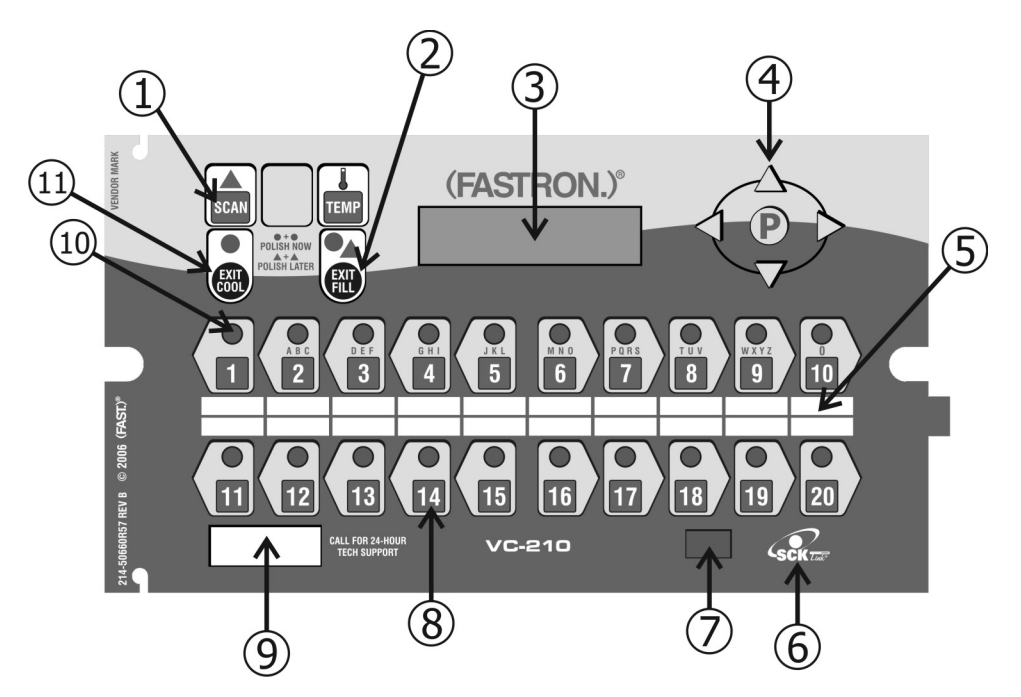

FAST Lit. Núm. de pieza 229-51311 Rev. E (GERENTE)24.09.10© 2005-2010 Food Automation – Service Techniques, Inc. Todos los derechos reservados

Glosario de términos y características

**Daylight Savings Time (Cambio de hora)**: Algunos países tienen un cambio de una hora en sus relojes en la primavera y el otoño para contar con más horas de luz natural. La programación de primavera / otoño como se describe en este manual permite al operador cambiar rápida y fácilmente el reloj en una hora sin acceder a los otros parámetros programables de pulido.

*Instant On (Encendido instantáneo):* Cuando se enciende en posición "On" esta característica causa automáticamente que el elemento eléctrico o el quemador de gas se encienda por un tiempo predeterminado (0-60 segundos) cuando empieza un ciclo de cocción. Esto ayuda a prevenir una caída excesiva de temperatura cuando se introduce el producto en la freidora, asegurando así la calidad del mismo.

*Polish (Depurar)*: La circulación de la manteca vegetal a través del filtro por un período de tiempo, en vez de filtrar pasando la manteca vegetal por el filtro solamente una vez.

**Polish Later (Depurar después)**: El comando de depurar después está activo en todo momento A MENOS que se programe el retardo en CERO. El comando de depurar después se usa si una freidora ha entrado en el comando de depurar, pero se necesita para elaborar producto en ese momento. El tiempo de retardo programado comenzará a contar, y al final de tiempo de retardo el operador será forzado a depurar la manteca. El retardo se puede activar solamente una vez.

**Polish Now (Depurar ahora)**: El comando "polish now" está activo en todo momento una vez que se activan los horarios de eventos. <u>Si se ingresa y termina Depurar ahora dentro de 3 horas de un evento programado, se cancelará la hora de depurado del evento</u>. Esto permite a un operador depurar una freidora y obtener crédito por la depuración antes de que suene el comando real de depuración. Esto resulta útil en un local con muchas freidoras donde el operador desea "adelantar" el trabajo de depuración si tiene tiempo disponible.

*Polish Scheme (Esquema de depuración)*: Hay 4 eventos. Un evento es una secuencia de depuración. (Vea las páginas 17 & 18)

*Stagger Times (Tiempos escalonados):* (Esto es solamente para el 2<sup>do</sup> evento) Algunos operadores prefieren que todas las freidoras ingresen al ciclo de depuración al mismo tiempo. En este caso, todas las freidoras comienzan a emitir pitidos al mismo tiempo y es obvia la necesidad de depurar. Entonces puede usarse el comando de retardo para demorar aquellas freidoras que necesiten cocinar. Otros operadores prefieren escalonar el tiempo de activación de la depuración (menos ruido en la cocina, y pueden depurar en secuencia). La programación de tiempo escalonado como se describe en este manual permite al operador personalizar rápida y fácilmente su preferencia sin acceder a los otros parámetros programables de depuración. Los escalonados están disponibles en incrementos de 15 minutos desde el tiempo de depuración hasta 45 minutos.

Uso del Controlador (FASTRON.) VC-210: Procedimiento de prueba operativa

| 1 | Enchufe la freidora en el tomacorrientes                                                                                                    |
|---|----------------------------------------------------------------------------------------------------|
| 2 | NOTA: Este desplazamiento puede pasarse por alto presionando SCAN (escanear).                                                                                                    |
|   | El controlador se desplazará por lo siguiente:<br>a. Tipo de aparato<br>b. Núm. de software<br>c. Núm. de descarga<br>d. Fecha actual<br>e. Hora del día                                                                                                    |
|   | f. Direction SCK<br>g. "COOL" (Enfriar)                                                                                                    |
| 3 | Active el interruptor de encendido de la freidora.                                                                                                    |
| 4 | Presione la tecla EXIT COOL (Salir enfriar).                                                                                                    |
| 5 | Presione cualquier tecla de producto iluminada.                                                                                                    |
| 6 | El ciclo de cocción mostrará la cuenta regresiva en la pantalla.                                                                                                    |
|   | NOTA: Puede cancelarse un ciclo de cocción presionando y manteniendo así la tecla de producto activo por 3 segundos. Si se presiona la tecla de producto por menos de 3 segundos no se cancelará el ciclo de cocción.                                                            |
|   | y la pantalla muestra ya sea "COOL" (Enfriar) o la temperatura real, dependiendo del aparato. Cancelar el<br>ciclo durante el último 75% del tiempo de cocción se pone el controlador en el modo de filtro o se resta uno de<br>su cuenta del ciclo hacia el bloqueo del filtro. |

Operación del controlador (FASTRON.) VC-210

REVISAR RECETA- Para ver rápidamente lo que hay programado para cada tecla de producto

- 1. Presione la tecla SCAN (escanear).
- 2. Seleccione cualquier tecla de producto previamente programada; el indicador LED se iluminará sobre la tecla.
- 3. Presione la tecla de flecha HACIA ABAJO para desplazarse por la lista.
- 4. Presione SCAN (Escanear) para salir.

### VER AJUSTE DE TEMPERATURA

- 1. Presione la tecla TEMP 'una vez' para ver la temperatura actual, o
- 2. Presione la tecla TEMP 'dos veces' para ver la temperatura establecida

### ACTIVAR LA CARACTERÍSTICA DE DEPURACIÓN

1. Para depurar 'AHORA', presione y mantenga así las teclas EXIT COOL (Salir enfriar) y EXIT FILL (Salir llenado) al mismo tiempo.

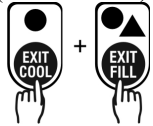

 Para depurar 'DESPUÉS', presione y mantenga así las teclas SCAN (Escanear) y EXIT FILL (Salir llenado) al mismo tiempo. NOTA: Solamente se retardará la depuración SI se establece un tiempo de retardo que no sea cero.

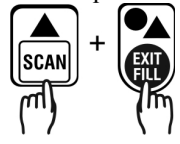

**MOSTRAR HORA DEL DÍA**—Pantalla de 2 segundos de la hora actual del día. NOTA: Solamente puede hacerse si el controlador está en modo COOL (Enfriar) o inactivo.

1. Presione y mantenga así las teclas SCAN (Escanear) y EXIT COOL (Salir enfriar) al mismo tiempo.

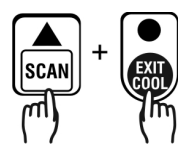

**MOSTRAR TIPO DE APARATO E INFORMACIÓN DE DESCARGA**—Pantalla desplazable de 2 segundos del tipo de aparato, núm. de software, núm. de descarga, fecha actual, hora del día y dirección SCK.

1. Presione las teclas SCAN y TEMP al mismo tiempo.

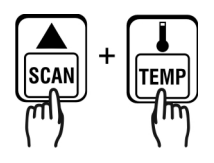

FAST Lit. Núm. de pieza 229-51311 Rev. E (GERENTE) 24.09.10 © 2005-2010 Food Automation – Service Techniques, Inc. Todos los derechos reservados

Programación del (FASTRON.) Controlador VC-210

Se entra al modo de programación del Vision Controller presionando la tecla "P" durante tres (3) segundos. Hay varios modos de programación disponibles en el VC-210:

| Código de<br>clave | Nivel de acceso | Sistema | Receta | Biblioteca<br>NombreProd | Biblioteca<br>Alarmas | Reloj/Fecha | Activar SMS | Encendido<br>instantáneo | Dirección<br>SCK |
|--------------------|-----------------|---------|--------|--------------------------|-----------------------|-------------|-------------|--------------------------|------------------|
| 6647               | Gerente         | Х       |        | Х                        | Х                     | Х           | Х           | Х                        | Х                |

NOTAS:

- Al pulsar la tecla "P" se guarda el parámetro anterior.
- Si no se presiona una tecla dentro de 2 minutos mientras está en modo Programación, el controlador volverá automáticamente al modo inactivo.
- Todo desplazamiento pasará por los valores permitidos.

Cambiar la franja de menús en un controlador de procesos (FASTRON.) VC-210

| 1 | • Apague la alimentación de la freidora.                                                                                                    |
|---|----------------------------------------------------------------------------------------------------|
| 2 | • Con un destornillador plano, retire los dos tornillos que aseguran el bisel del VC-210 en su sitio. Retire el bisel.                                        |
| 3 | <ul> <li>Retire la(s) franja(s) de menú existentes levantando la lengüeta y<br/>extrayendo la franja de menús por el lado derecho del controlador.</li> </ul> |
| 4 | <ul> <li>Usando la lengüeta como guía, deslice hacia adentro la nueva franja de<br/>menús.</li> </ul>                                                         |
| 5 | • Vuelva a colocar el bisel y los tornillos que la aseguran al controlador.                                                                                   |
| 6 | Encienda la alimentación de la freidora.                                                                                                    |

Lista de piezas de repuesto

| Número de pieza | Descripción                                           |
|-----------------|-------------------------------------------------------|
| 150-10202       | TORNILLO DE CABEZA REDONDA NEGRA RANURADA 1/4-20X3/4" |
| 150-11025       | TUERCA 1/4-20 RESORTE TINNERMAN                       |
| 214-50291       | BISEL DE METAL LAMINADO                               |
| 214-50660R57    | SUPERPOSICIÓN                                         |
| 214-51003-57    | FRANJA DE MENÚS                                       |

FAST Lit. Núm. de pieza 229-51311 Rev. E (GERENTE) 24.09.10 © 2005-2010 Food Automation – Service Techniques, Inc. Todos los derechos reservados

# PROGRAMACIÓN DEL SISTEMA (6647)

|    | TECLA PULSADA                                           | PANTALLA                                                                     | ACCIÓN                                                                                                    |
|----|---------------------------------------------------------|------------------------------------------------------------------------------|----------------------------------------------------------------------------------------------------|
| 1  | Ingresar al modo de<br>programación<br>P<br>M<br>O BIEN |                                                                              | <ul> <li>Para ingresar al modo de programación, pulse y mantenga así la tecla "P" durante 3 segundos.</li> <li>Desplácese hacia abajo hasta llegar a Programación.</li> <li>Pulse la tecla "P" para fijar su entrada.</li> </ul>                                                                                                    |
| 2  | Ingresar el código de clave                             | ENTER CODE<br>(INGRESAR CÓDIGO)<br>****                                      | <ul> <li>Ingrese el código de clave 6 6 4 7.</li> <li>Pulse la tecla"P"cuando aparezca<br/>"System" (Sistema).</li> <li>Pulse la tecla "P" de nuevo para<br/>ingresar a la programación del sistema.</li> </ul>                                                                                                    |
| 3  | Confirmar o seleccionar tipo<br>de aparato              | APPLIANCE TYPE<br>(TIPO DE APARATO)<br>XXXXXXXX                              | <ul> <li>Pulse las teclas de flecha hacia la<br/>IZQUIERDA o DERECHA para<br/>seleccionar en una lista pre-programada<br/>de aparatos.</li> <li>NOTA: Si se cambia el tipo de<br/>aparato se borran todos los<br/>programas actuales de recetas.</li> <li>Pulse la tecla "P" para fijar su entrada</li> </ul>                                                                                |
| 3a | P O BIEN CM                                             | Estas seguro? Recetas<br>existentes seran borradas.<br>(NO, SI)              | Si el tipo de aparato ha sido modificado el<br>usuario sera notificado con este mensaje.<br>Si el usuario selecciona NO, entonces<br>ningún cambio se aplicara. Si el usuario<br>selecciona SI entonces todas las recetas se<br>borraran en todos los botones. (0 tiempos,<br>270 temperatura ajustada, funciones<br>desactivadas) use flecha izquierda/derecha<br>para hacer una selección. |
| 4  | Seleccionar idioma                                      | SELECT LANGUAGE<br>(English,Other)<br>(SELECCIONAR<br>IDIOMA) (Inglés, Otro) | <ul> <li>Pulse la tecla de flecha hacia la<br/>IZQUIERDA o DERECHA para<br/>seleccionar el idioma</li> <li>Pulse la tecla "P" para fijar su entrada<br/>NOTA: 'Other' (Otro) es<br/>descargable.</li> </ul>                                                                                                    |

| 5<br>6       | Fijar el nivel de tono<br>O BIEN O P<br>Fijar el modo de<br>temperatura                                                                                                    | TONE LEVEL<br>(None, 1, 2, 3, 4,5)<br>(NIVEL DE TONO)<br>(Ninguno, 1, 2, 3, 4, 5)<br>TEMPERATURE<br>(TEMPERATURA )<br>F = FAHRENHEIT o<br>C = CELSIUS | <ul> <li>Pulse las teclas de flecha hacia la<br/>IZQUIERDA o DERECHA para<br/>seleccionar un nivel de tono. En cada<br/>nivel el controlador hará sonar<br/>continuamente el tono seleccionado.</li> <li>Pulse la tecla "P" para fijar su entrada</li> <li>Pulse las teclas de flecha hacia la<br/>IZQUIERDA o DERECHA para<br/>seleccionar el sistema en que se van a<br/>mostrar todas las temperaturas.</li> <li>Pulse la tecla "P" para fijar su entrada</li> </ul>                                                                                                    |
|--------------|----------------------------------------------------------------------------------------------------|----------------------------------------------------------------------------------------------------|----------------------------------------------------------------------------------------------------|
| 7<br>7<br>7a | (m) O BIEN (m)       (m)         Fijar la sincronización del perfil         (m) O BIEN       (m)         (m) O BIEN       (m)         (m) O BIEN       (m)         (m) O BIEN       (m)         (m) O BIEN       (m)         (m) O BIEN       (m)         (m) O BIEN       (m)         (m) O BIEN       (m)         (m) O BIEN       (m)         (m) O BIEN       (m)         (m) O BIEN       (m) | PROFILE TIMING<br>(NO, YES)<br>(SINCRONIZACIÓN DEL<br>PERFIL)<br>(NO, SÍ)<br>Estas seguro? Recetas<br>existentes seran borradas.<br>(NO, SI)          | <ul> <li>Pulse las teclas de flecha hacia la<br/>IZQUIERDA o DERECHA para activar<br/>la sincronización de perfil y poder<br/>monitorear cada etapa individual del<br/>tiempo de cocción.</li> <li>Pulse la tecla "P" para fijar su entrada</li> <li>Si un perfil de receta existe y el usuario<br/>selecciona NO en el sincronización del<br/>perfil. El usuario será notificado con<br/>este mensaje. Si el usuario selecciona<br/>NO entonces ningún cambio se aplicara.<br/>Si el usuario selecciona SI entonces<br/>todas los botones (0 tiempos, 270<br/>temperatura ajustada, funciones<br/>desactivadas) use flecha<br/>IZOUIERDA/DERECHA para hacer</li> </ul> |
| 9            | Programar hora anterior<br>Programar temperatura<br>anterior<br>Programar temperatura                                                                                                    | SETBACK TIME<br>(HORA ANTERIOR)<br>HH:MM<br>SETBACK TEMP<br>(TEMP ANTERIOR)<br>XXX                                                                    | <ul> <li>una selección.</li> <li>Pulse las teclas numeradas de producto para seleccionar la hora en formato de hh:mm para activar el modo Anterior.</li> <li>Pulse la tecla "P" para fijar su entrada</li> <li>Pulse las teclas numeradas de producto para seleccionar la temperatura anterior en la gama de 200 a 375°F.</li> <li>Pulse la tecla "P" para fijar su entrada</li> </ul>                                                                                                    |

| 10 | Programar cantidad<br>seleccionada de tiempo | CANTIDAD<br>SELECCIONADA DE<br>TIEMPO<br>MM:SS                                                                            | • Use los botones para ingresar la<br>candidad seleccionada tiempo en<br>MM:SS formato. Margen es 00:20 a<br>2:00.                                                                                                    |
|----|----------------------------------------------|----------------------------------------------------------------------------------------------------|----------------------------------------------------------------------------------------------------|
| 11 | Programar bloqueo de filtro<br>global        | GLOBAL FLTR CNT<br>XX<br>("0" a "99")                                                                                     | <ul> <li>Escriba el número de cocciones permitidas en todas las teclas antes de forzar Filtración pulsando la(s) tecla(s) numeradas de producto adecuadas. La gama es de 0 a 99, donde 0 significa Sin filtración global.</li> <li>Pulse la tecla "P" para fijar su entrada</li> </ul> |
| 12 | Establecer función de<br>reparación          | REPAIR FUNCTION<br>(YES, NO)<br>(FUNCIÓN DE<br>REPARACIÓN)<br>(SÍ, NO)                                                    | <ul> <li>Pulse las teclas de flecha hacia la<br/>IZQUIERDA o DERECHA para<br/>seleccionar si la función de reparación<br/>va a estar activa o no.</li> <li>Pulse la tecla "P" para fijar su entrada</li> </ul>                                                                         |
| 13 | Establecer hora de falla de<br>reparación    | REPAIR FAIL TIME<br>(HORA DE FALLA DE<br>REPARACIÓN)<br>MM:SS                                                             | <ul> <li>Esta opción aparecerá solamente si se activa la función de reparación.</li> <li>Pulse los números para establecer la hora de falla de reparación en minutos/segundos. La gama es de 0 a 59:59 minutos.</li> <li>Pulse la tecla "P" para fijar su entrada</li> </ul>           |
| 14 | Establecer modo cambio de<br>hora            | DAYLIGHT SAVINGS<br>(SPRING, FALL)<br>(CAMBIO DE HORA)<br>(PRIMAVERA, OTOÑO)                                              | <ul> <li>Pulse las teclas de flecha hacia la<br/>IZQUIERDA o DERECHA para<br/>seleccionar la opción adecuada de<br/>cambio de hora.</li> <li>Pulse la tecla "P" para fijar su entrada</li> </ul>                                                                                       |
| 15 | Establecer tiempos<br>escalonados            | SELECT STAGGER<br>(SELECCIONAR<br>ESCALONADO)<br>(00 MINUTOS,<br>15 MINUTOS,<br>30 MINUTOS,<br>45 MINUTOS,<br>60 MINUTOS) | <ul> <li>Pulse las teclas de flecha hacia la<br/>IZQUIERDA o DERECHA para<br/>seleccionar los tiempos<br/>escalonados SMS.</li> <li>Pulse la tecla "P" para fijar su entrada</li> </ul>                                                                                                |
| 16 | Establecer núm. de<br>Trackers RQI           | RQI TRACKERS<br>NONE, 1-30<br>(NÚM. DE<br>TRACKERS RQI<br>NINGUNO, 1-30)                                                  | <ul> <li>Pulse las teclas de flecha hacia la<br/>IZQUIERDA o DERECHA para<br/>seleccionar el número de Trackers RQI.</li> <li>Pulse la tecla "P" para fijar su entrada</li> </ul>                                                                                                    |

FAST Lit. Núm. de pieza 229-51311 Rev. E (GERENTE)24.09.10© 2005-2010 Food Automation – Service Techniques, Inc. Todos los derechos reservados

| 17 | Establecer sonido de estado<br>SCK              | SCK STATUS SOUND<br>YES or NO<br>(SONIDO DE<br>ESTADO SCK<br>SÍ o NO) | <ul> <li>Pulse las teclas de flecha hacia la IZQUIERDA o DERECHA para cambiar.</li> <li>Pulse la tecla "P" para fijar su opción.</li> </ul> |
|----|-------------------------------------------------|-----------------------------------------------------------------------|----------------------------------------------------------------------------------------------------|
| 18 | Establecer pantalla de error<br>de comunicación | COM ERROR DISP<br>YES or NO<br>(PANT ERROR<br>COM<br>SÍ o NO)         | <ul> <li>Pulse las teclas de flecha hacia la IZQUIERDA o DERECHA para cambiar.</li> <li>Pulse la tecla "P" para fijar su opción.</li> </ul> |
| 19 | Salir del modo de programa                      | EXIT<br>(SALIR)                                                       | • Pulse las teclas de flecha hacia<br>ARRIBA o ABAJO para desplazarse a<br>"Salir".                                                         |
| 20 | P                                               |                                                                       | <ul> <li>Pulse la tecla "P" para regresar al mode<br/>inactivo.</li> </ul>                                                                  |

# **BIBLIOTECAS DE NOMBRE DE PRODUCTO O ALARMAS (6647)**

|   | TECLA PULSADA                                                     | PANTALLA                                                       | ACCIÓN                                                                                                    |
|---|-------------------------------------------------------------------|----------------------------------------------------------------|----------------------------------------------------------------------------------------------------|
| 1 | Ingresar al modo de<br>programación<br>P<br>M<br>O BIEN<br>O BIEN |                                                                | <ul> <li>Para ingresar al modo de programación, pulse y mantenga así la tecla "P" durante 3 segundos.</li> <li>Desplácese hacia abajo hasta llegar a Programación.</li> <li>Pulse la tecla "P" para fijar su entrada.</li> </ul> |
| 2 | Ingresar el código de clave                                       | SYSTEM<br>PROGRAMMING<br>(PROGRAMACIÓN<br>DEL SISTEMA)<br>**** | <ul> <li>Ingrese el código de clave 6 6 4 7.</li> <li>Pulse la tecla "P" para fijar su entrada.</li> </ul>                                                                                                    |

FAST Lit. Núm. de pieza 229-51311 Rev. E (GERENTE)24.09.10© 2005-2010 Food Automation – Service Techniques, Inc. Todos los derechos reservados

| 3  | Desde este punto, se puede MODIF                                   | PROD NAME LIB<br>(BIBL<br>NOMBRE PROD)<br>OR (O BIEN)<br>ALARM LIB<br>(BIBL ALARMAS)<br>ICAR un nombre existent          | <ul> <li>Desplácese a "Prod Name Lib"<br/>(Bibl nombre prod) o "Alarm Lib" (Bibl<br/>alarmas)</li> <li>Pulse la tecla "P" para avanzar.</li> <li>te o AGREGAR un nombre nuevo.</li> </ul>                                                                                                    |
|----|--------------------------------------------------------------------|----------------------------------------------------------------------------------------------------|----------------------------------------------------------------------------------------------------|
| 4a | MODIFICAR o AGREGAR un<br>producto existente o nombre de<br>alarma | Prod Name Lib Bibl<br>(Nombre Prod)<br>xxxxxxxx<br>OR (O BIEN)<br>Alarm Name Lib<br>(Bibl Nombre Alarma)<br><u>x</u> xxx | <ul> <li>Empiece a deletrear el nombre (método predictivo) usando las teclas 1-10, O</li> <li>Use las teclas de flecha hacia ARRIBA y ABAJO para desplazarse por la biblioteca (método tradicional).</li> </ul>                                                                                                    |
| 4b | ISCAN<br>(TT)                                                      |                                                                                                    | • Una vez localizado el nombre, pulse la tecla SCAN (Escanear) para alternar entre la entrada predictiva y la entrada de texto tradicional.                                                                                                    |
| 4c |                                                                    |                                                                                                    | <ul> <li>Use las teclas de flecha hacia la<br/>IZQUIERDA y DERECHA para<br/>mover el cursor.</li> <li>Pulse "Exit Fill" (Salir llenado) para<br/>alternar entre mayúsculas y<br/>minúsculas.</li> <li>Puede usarse "Exit Cool" (Salir enfriar)<br/>para borrar el nombre de producto<br/>existente.</li> <li>Pulse la tecla "P" para avanzar.</li> </ul> |
| 4d | P<br>M<br>M<br>M<br>M                                              | SAVE LIBRARY<br>(GUARDAR<br>BIBLIOTECA)<br>MODIFY, ADD,<br>CANCEL<br>(MODIFICAR,<br>AGREGAR,<br>CANCELAR)                | <ul> <li>Pulse las teclas de flecha hacia la<br/>IZQUIERDA o DERECHA para<br/>seleccionar "Modify" (Modificar) o<br/>"Add" (Agregar).</li> <li>Pulse la tecla "P".</li> <li>NOTA: Seleccionar "Cancel" (Cancelar)<br/>le permite salir sin hacer ningún cambio.</li> </ul>                                                                               |

| 4e Salir | del modo de programa | EXIT<br>(SALIR) | • Pulse las teclas de flecha hacia<br>ARRIBA o ABAJO para desplazarse a |
|----------|----------------------|-----------------|-------------------------------------------------------------------------|
|          | O BIEN               |                 | Salir".                                                                 |

# PROGRAMACIÓN DE RELOJ/FECHA (6647)

|   | TECLA PULSADA                                                     | PANTALLA                            | ACCIÓN                                                                                                    |
|---|-------------------------------------------------------------------|-------------------------------------|----------------------------------------------------------------------------------------------------|
| 1 | Ingresar al modo de<br>programación<br>P<br>M<br>O BIEN<br>O BIEN |                                     | <ul> <li>Para ingresar al modo de programación, pulse y mantenga así la tecla "P" durante 3 segundos.</li> <li>Desplácese a Programación.</li> <li>Pulse la tecla "P".</li> <li>La pantalla pedirá al usuario ingresar un código de clave.</li> </ul> |
| 2 | Ingresar el código de clave                                       | CLOCK/DATE<br>(RELOJ/FECHA)<br>**** | <ul> <li>Ingrese el código de clave 6 6 4 7.</li> <li>Pulse la tecla "P" para fijar su entrada.</li> <li>Desplácese a Reloj/Fecha</li> <li>Pulse la tecla "P" para avanzar.</li> </ul>                                                                |

| 3 | Establecer hora del día                                                        | TIME OF DAY            | • Use las teclas de producto numeradas |
|---|--------------------------------------------------------------------------------|------------------------|----------------------------------------|
| Ŭ |                                                                                | (HORA DEL DÍA)         | para establecer la hora del día. La    |
|   | $\bigcirc$                                                                     | HH·MM                  | gama es de 00:00 a 23:59               |
|   |                                                                                |                        | gama es de 00.00 à 25.57.              |
|   |                                                                                | CURRENT VEAR           | • Pulse la tecla "P".                  |
|   |                                                                                | $(A\tilde{N}O ACTUAL)$ |                                        |
|   |                                                                                | "XXXX"                 | • Pulse las teclas de flecha hacia la  |
|   | $(\mathbf{D})$                                                                 | АААА                   | IZQUIERDA o DERECHA para               |
|   |                                                                                | CURRENT MONTH          | establecer el año.                     |
|   |                                                                                | (MES ACTUAL)           | <ul> <li>Dulas la tasla "D"</li> </ul> |
|   |                                                                                | "VVVVVVVVV"            | • Puise la tecia P.                    |
|   |                                                                                | АЛАЛАЛАЛ               | • Pulse las teclas de flecha hacia la  |
|   |                                                                                | CUDDENT DATE           | IZOUIERDA o DERECHA para               |
|   |                                                                                | (FECHA ACTUAL)         | establecer el mes actual               |
|   |                                                                                | (TECHA ACTOAL)<br>"YY" |                                        |
|   |                                                                                | ЛЛ                     | • Pulse la tecla "P".                  |
|   |                                                                                | CURRENT DAY            | • Pulse las teclas de flecha hacia la  |
|   |                                                                                | (DÍA ACTUAL)           | IZOUIERDA o DERECHA para               |
|   |                                                                                | "XXXXXXXX"             | establecer la fecha actual             |
|   |                                                                                |                        | estudieeer in reenn uetuur.            |
|   |                                                                                |                        | • Pulse la tecla "P".                  |
|   |                                                                                |                        | • Pulse las teclas de flecha hacia la  |
|   |                                                                                |                        | IZQUIERDA o DERECHA para               |
|   |                                                                                |                        | establecer el día.                     |
|   |                                                                                |                        |                                        |
|   |                                                                                |                        | • Pulse la tecla "P".                  |
| 4 | Salir reloj/fecha                                                              |                        | Desplácese a Salir.                    |
|   | Programación                                                                   |                        |                                        |
|   | -                                                                              |                        | • Pulse la tecla "P" para regresar al  |
|   |                                                                                |                        | modo inactivo.                         |
|   |                                                                                |                        |                                        |
|   |                                                                                |                        |                                        |
|   | $\langle \cdot \rangle$ O BIEN $\langle \cdot \rangle$ $\langle \cdot \rangle$ |                        |                                        |

# PROGRAMACIÓN DE ACTIVACIÓN SMS (6647)

|    | TECLA PULSADA                                                     | PANTALLA                                             | ACCIÓN                                                                                                    |
|----|-------------------------------------------------------------------|------------------------------------------------------|----------------------------------------------------------------------------------------------------|
| 1  | Ingresar al modo de<br>programación<br>P<br>M<br>O BIEN<br>O BIEN | SMS ACTIVATE<br>(ACTIVAR SMS)                        | <ul> <li>Para ingresar al modo de programación, pulse y mantenga así la tecla "P" durante 3 segundos.</li> <li>Desplácese a "Programming" (Programación).</li> <li>Pulse la tecla "P".</li> <li>La pantalla pedirá al usuario ingresar un código de clave.</li> </ul> |
| 2  | Ingresar el código de clave                                       | ENTER CODE<br>(INGRESAR<br>CÓDIGO)<br>****           | <ul> <li>Ingrese el código de clave 6 6 4 7.</li> <li>Pulse la tecla "P" para fijar su entrada.</li> <li>Desplácese a "SMS Activate" (Activar SMS).</li> <li>Pulse la tecla "P".</li> </ul>                                                                           |
|    | NOTA: Dependiendo del esquema<br>horas de activación de SMS.      | ingresado (vea a contin                              | uación), se seleccionará una de cuatro                                                                                                    |
| 3a | ESQUEMA 1                                                         | Set SMS Timing<br>(Establecer<br>sincronización SMS) | <ul> <li>Para usar SMS:</li> <li>Evento 1 = 7:00 A.M., 30 Min.<br/>Duración, retardo de 0 horas</li> <li>Evento 2 = 2:00 P.M., 30 Min. Duración,<br/>retardo de 3 horas</li> </ul>                                                                                    |
|    | 1                                                                 | O BIEN                                               |                                                                                                    |
| 3b | ESQUEMA 2                                                         | Set SMS Timing<br>(Establecer<br>sincronización SMS) | <ul> <li>Para usar SMS:</li> <li>Evento 1 = 7:00 A.M., 15 Min.<br/>Duración, retardo de 0 horas</li> <li>Evento 2 = 2:00 P.M., 15 Min.<br/>Duración, retardo de 3 horas</li> </ul>                                                                                    |
|    |                                                                   | O BIEN                                               |                                                                                                    |

| 3c | ESQUEMA 3                                 | Set SMS Timing<br>(Establecer<br>sincronización SMS) | <ul> <li>Para usar SMS:</li> <li>Evento 1 = 2:00 P.M., 15 Min.<br/>Duración, retardo de 3 horas</li> <li>Evento 2 = 8:00 P.M., 15 Min.<br/>Duración, retardo de 3 horas</li> </ul> |
|----|-------------------------------------------|------------------------------------------------------|----------------------------------------------------------------------------------------------------|
|    |                                           | O BIEN                                               |                                                                                                    |
| 3d | ESQUEMA 4                                 | Set SMS Timing<br>(Establecer<br>sincronización SMS) | <ul> <li>Para usar SMS:</li> <li>Evento 1 = 2:00 P.M., 30 Min.<br/>Duración, retardo de 3 horas</li> <li>Evento 2 = 8:00 P.M., 30 Min.<br/>Duración, retardo de 3 horas</li> </ul> |
| 4  | P<br>M<br>O BIEN<br>M<br>P<br>M<br>P<br>M | EXIT<br>(SALIR)                                      | <ul> <li>Pulse la tecla "P" para avanzar al próximo paso.</li> <li>Desde SMS Activate (Activar SMS), desplácese a Exit (Salir) y pulse la tecla "P".</li> </ul>                    |

# ESTABLECER ENCENDIDO INSTANTÁNEO (6647)

|   | TECLA PULSADA                                                     | PANTALLA                                | ACCIÓN                                                                                                    |
|---|-------------------------------------------------------------------|-----------------------------------------|----------------------------------------------------------------------------------------------------|
| 1 | Ingresar al modo de<br>programación<br>P<br>M<br>O BIEN<br>O BIEN |                                         | <ul> <li>Para ingresar al modo de programación, pulse y mantenga así la tecla "P" durante 3 segundos.</li> <li>Desplácese a "Programming" (Programación).</li> <li>Pulse la tecla "P".</li> <li>La pantalla pedirá al usuario ingresar un código de clave.</li> </ul> |
| 2 | Ingresar el código de clave                                       | ENTER CODE<br>(INGRESAR CÓDIGO)<br>**** | <ul> <li>Ingrese el código de clave 6 6 4 7.</li> <li>Pulse la tecla "P" para fijar su entrada.</li> <li>Desplácese a "Instant On" (Encendido instantáneo).</li> <li>Pulse la tecla "P".</li> </ul>                                                                   |

FAST Lit. Núm. de pieza 229-51311 Rev. E (GERENTE)24.09.10© 2005-2010 Food Automation – Service Techniques, Inc. Todos los derechos reservados

| 3 | P                                              | SELECT PRODUCT<br>TO PROGRAM<br>(SELECCIONAR<br>PRODUCTO A<br>PROGRAMAR) | • | Seleccione una tecla de producto                                             |
|---|------------------------------------------------|--------------------------------------------------------------------------|---|------------------------------------------------------------------------------|
| 4 |                                                | INSTANT ON<br>(ENCENDIDO<br>INSTANTÁNEO)<br>:XX                          | • | Use las teclas de productos para ingresar 0-60.                              |
| 5 | P                                              | SELECT PRODUCT<br>TO PROGRAM<br>(SELECCIONAR<br>PRODUCTO A<br>PROGRAMAR) | • | Para programar productos adicionales, seleccione otra tecla de producto.     |
| 6 | Salir de encendido instantáneo<br>Programación |                                                                          | • | Desplácese a Salir.<br>Pulse la tecla "P" para regresar al modo<br>inactivo. |

# DIRECCIÓN SCK<sup>®</sup> (6647)

| TECLA PULSADA                                      | PANTALLA | ACCIÓN                                                                                                    |
|----------------------------------------------------|----------|----------------------------------------------------------------------------------------------------|
| 1 Ingresar al modo<br>Programación<br>Programación | )        | <ul> <li>Para ingresar al modo de programación, pulse y mantenga así la tecla "P" durante 3 segundos.</li> <li>Desplácese a Programación.</li> <li>Pulse la tecla "P".</li> <li>La pantalla pedirá al usuario ingresar un código de clave.</li> </ul> |

| 2 | Ingresar el código de clave                                                                                                    | ENTER CODE                                        | • | Ingrese el código de clave 6 6 4 7.                                                                                                    |
|---|----------------------------------------------------------------------------------------------------|---------------------------------------------------|---|----------------------------------------------------------------------------------------------------|
|   |                                                                                                    | (INGRESAR CÓDIGO)<br>****                         | • | Pulse la tecla "P" para fijar su entrada.<br>Desplácese a Dirección SCK.                                                                                                    |
|   | $(\gamma + \zeta ) = (\gamma + \zeta )$ $(\gamma + \zeta ) = (\gamma + \zeta )$ $(\gamma + \zeta ) = (\gamma + \zeta )$ $(\gamma + \zeta ) = (\gamma + \zeta )$ $(\gamma + \zeta ) = (\gamma + \zeta )$ $(\gamma + \zeta ) = (\gamma + \zeta )$ |                                                   | • | Pulse "P" para avanzar.                                                                                                    |
| 3 | Establecer dirección SCK                                                                                                    | SCK ADDRESS<br>(DIRECCIÓN SCK)<br>XX              | • | Pulse las teclas de flecha hacia la<br>IZQUIERDA o DERECHA para<br>desplazarse por la dirección SCK a usar<br>para este controlador. La gama es de 1 a<br>31 o "Auto Assign" (Asignación<br>automática).<br>Pulse la tecla "P" para fijar su selección. |
| 4 | Establecer nodo SCK                                                                                                    | NETWORK NODES<br>(NODOS DE RED)<br>XX XX XX XX XX | • | La pantalla se moverá como una<br>marquesina mostrando todos los nodos<br>SCK actualmente en el sistema. El<br>desplazamiento se actualizará<br>constantemente.<br>Pulse la tecla "P" para avanzar.                                                     |
| 5 | Salir de programación SCK                                                                                                    | EXIT<br>(SALIR)                                   | • | Desplácese a Salir.<br>Pulse la tecla "P" para regresar al modo<br>inactivo.                                                                                                    |

### **Controladores de proceso**

Esta página se ha dejado intencionalmente en blanco.

NOTAS:

# (FAST.)®

# Food Automation -

Service Techniques, Inc. 905 Honeyspot Road Stratford, Connecticut 06615-7147 EE.UU. Teléfono: +1-203-377-4414 Ventas: **1-800-FASTRON** Fax: +1-203-377-8187 Llamadas internacionales: +1-203-378-6860

Línea gratis de asistencia técnica las 24 horas/ los 7 días de la semana desde los EE.UU., Canadá y el Caribe: **1-800-243-9271** 

### Oficinas internacionales ubicadas en:

China: +86 13916854613 Singapur: +65 98315927 Reino Unido: +44 0 1268 544000

### www.fastinc.com

### PATENTES

Los productos fabricados por FAST están protegidos por una o varias de las siguientes Patentes estadounidenses: 5,331,575 5,539,671 5,711,606 5,723,846 5,726,424 5,875,430 6,142,666 6,339,930 6,401,467 6,505,546 6,581,391 7,015,433 7,650,833

Además de patentes internacionales y patentes en trámite. Además de patente con licencia 5,973,297

Las especificaciones están sujetas a cambios sin previo aviso.

Este documento contiene información confidencial. La diseminación, publicación, copia o duplicación de este documento sin previa autorización por escrito queda estrictamente prohibida.

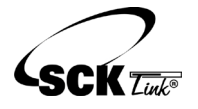

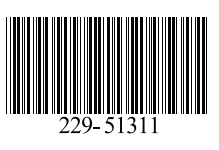

SCK Link es una marca comercial registrada de Technology Licensing Corporation y el uso está sujeto al acuerdo de licencia correspondiente.

FAST Lit. Núm. de pieza 229-51311 Rev. E (GERENTE) 24.09.10 © 2005-2010 Food Automation – Service Techniques, Inc. Todos los derechos reservados

Este documento contiene información confidencial. La diseminación, publicación, copia o duplicación de este documento sin autorización previa por escrito queda estrictamente prohibida.

Página 20